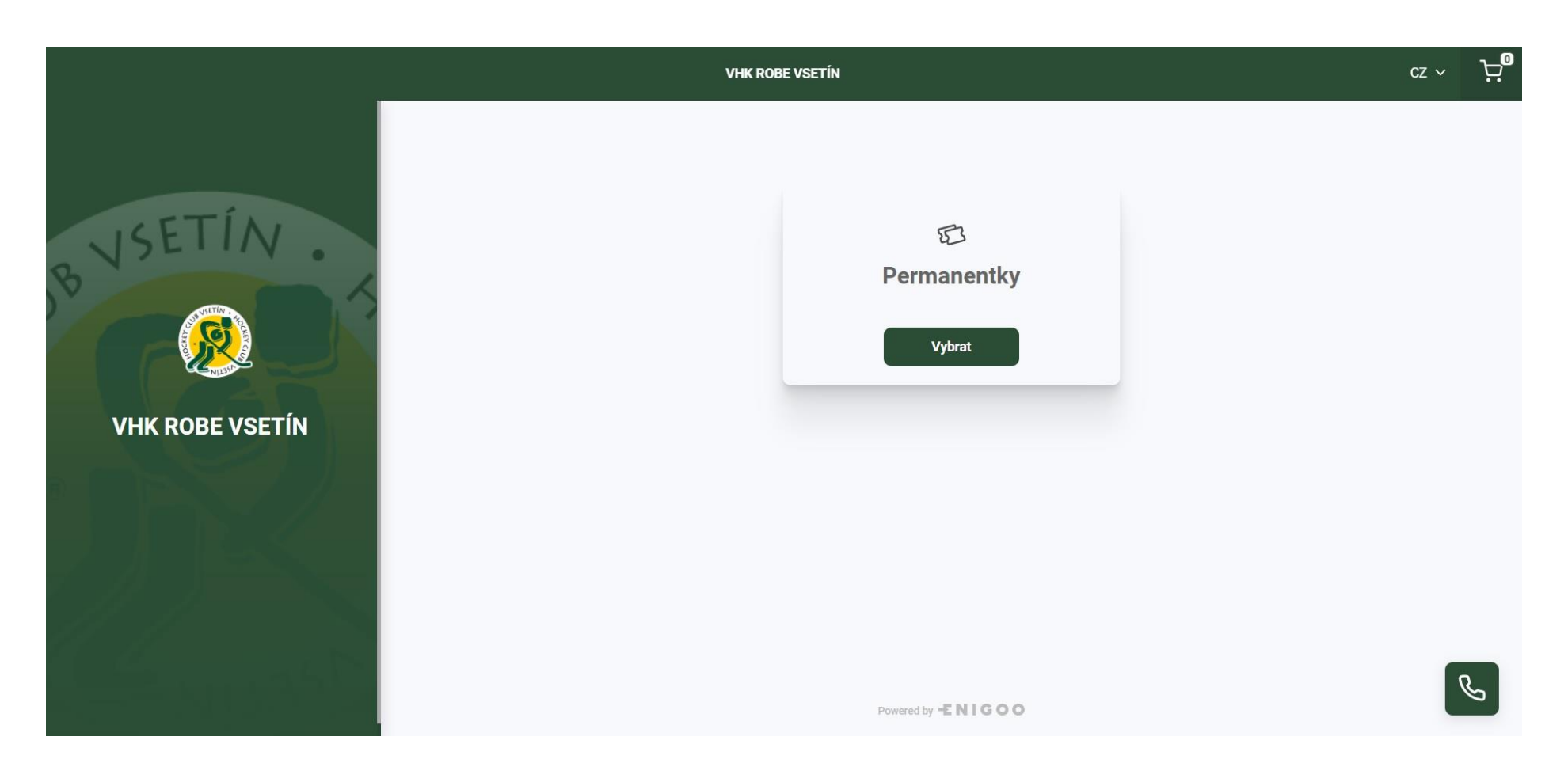

**1)** Po kliknutí na odkaz, který jste nalezli na našem webu se vám zobrazí tato obrazovka. Pro koupi permanentky pokračujete kliknutím na vybrat.

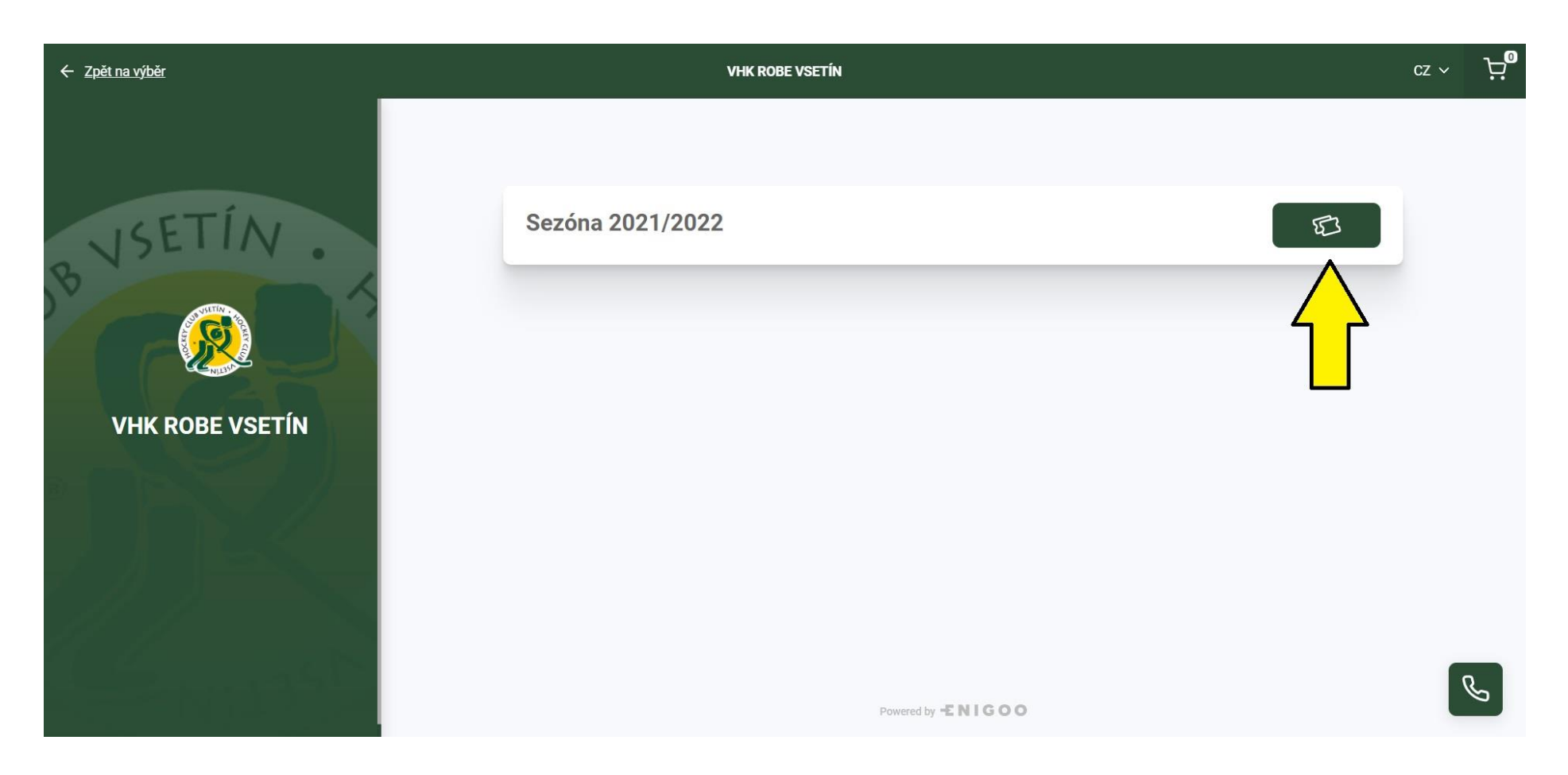

2) Na další obrazovce vyberete aktuální sezónu kliknutím na zelené tlačítko s ikonkami vstupenek.

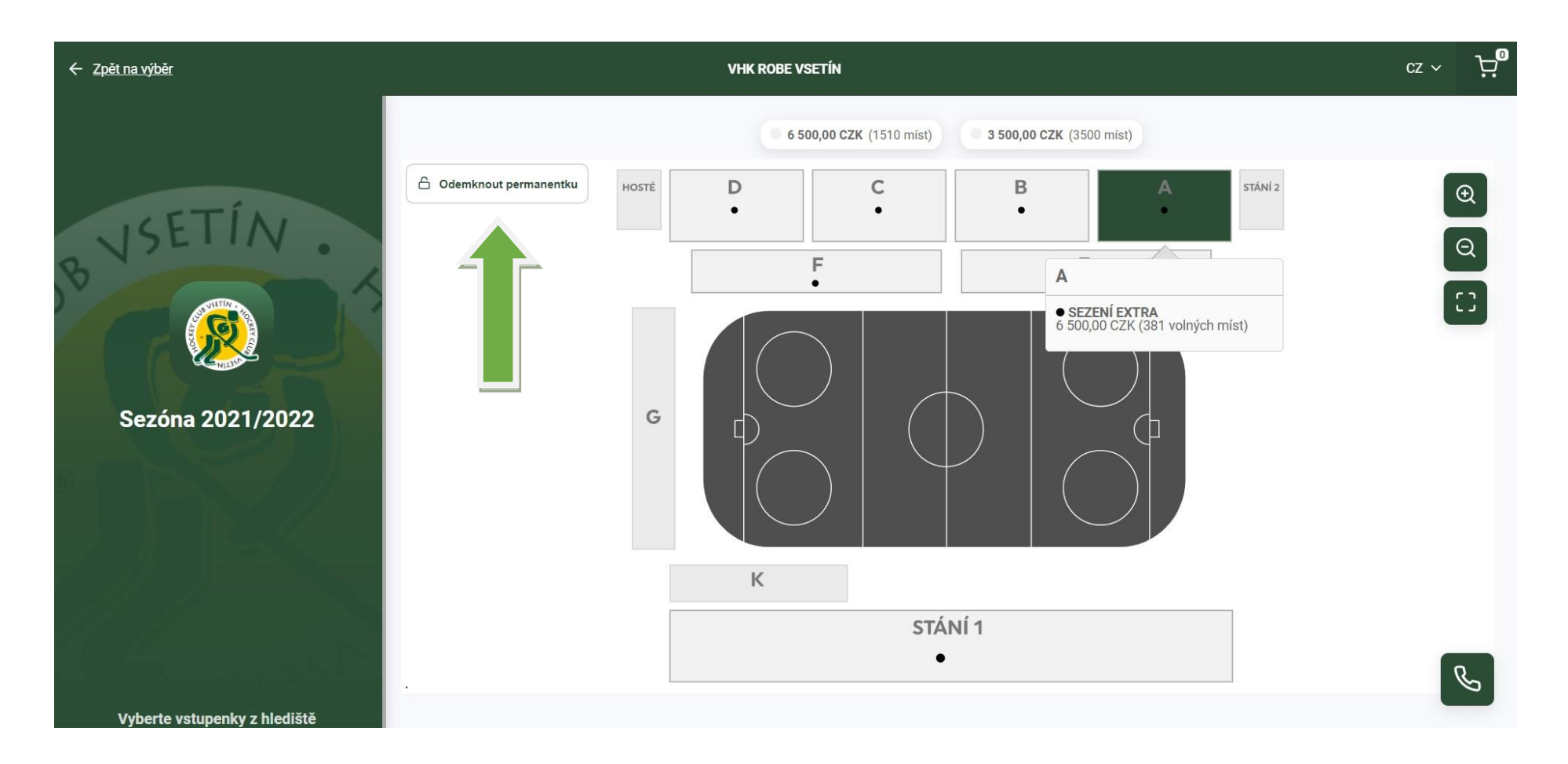

**3)** Objeví se nákres stadionu. Pokud chcete kupovat permici na své obvyklé místo (týká se jen sezení), klikněte na odemknout permanentku. V takovém případě si nachystejte svou permanentku z minulé sezony, abyste měli po ruce číslo nad QR kódem, které vás k prodeji na vaše místo v systému pustí. Pokud kupujete permici na nové místo, vyberte si sektor a postupujte dále.

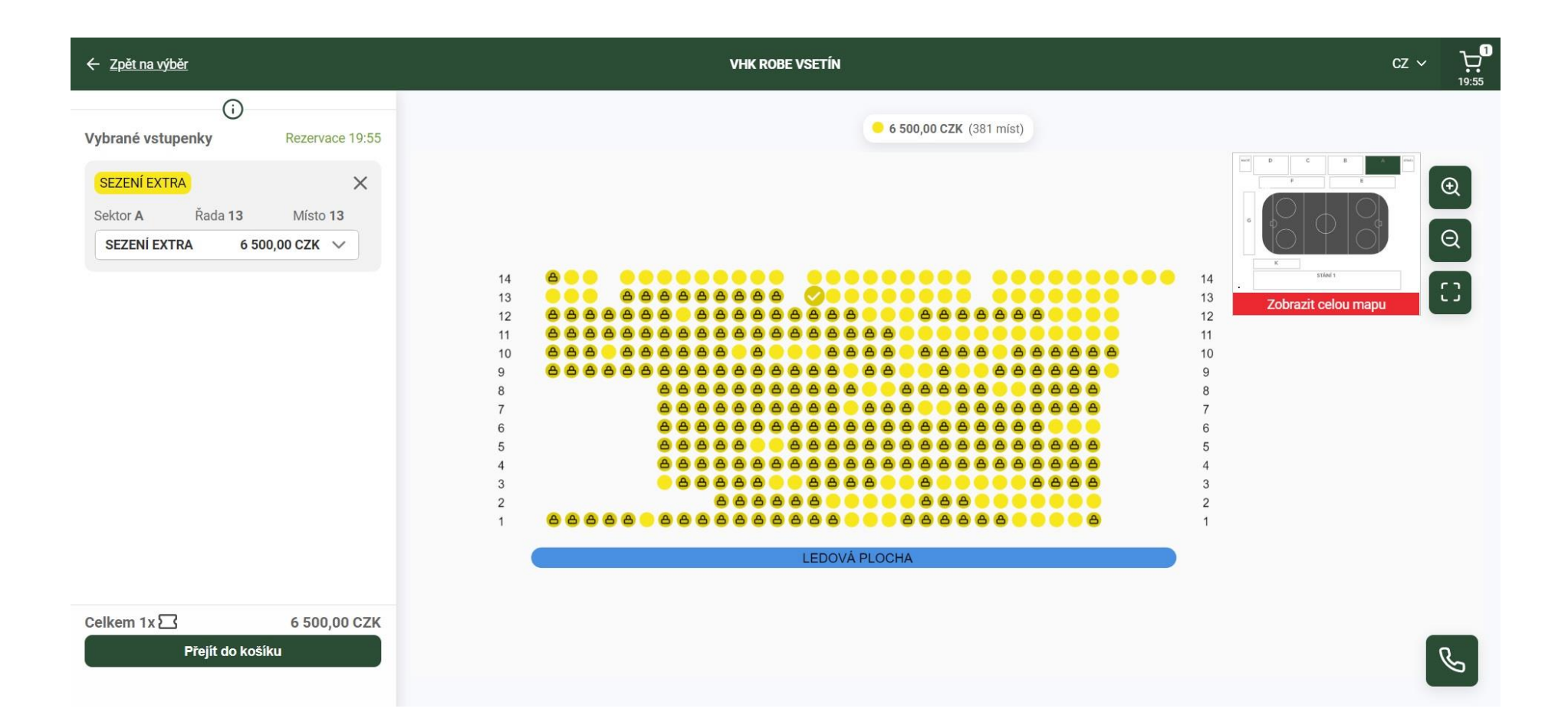

**4)** V sektoru vidíte místa, která jsou volná, případně zamknutá. Ty jsou přístupná pouze pro permanentkáře z loňské sezony po zadání kódu z loňské permanentky. Po vybrání místa se vám v levé části obrazovky zobrazí, souhrn vámi vybraných míst.

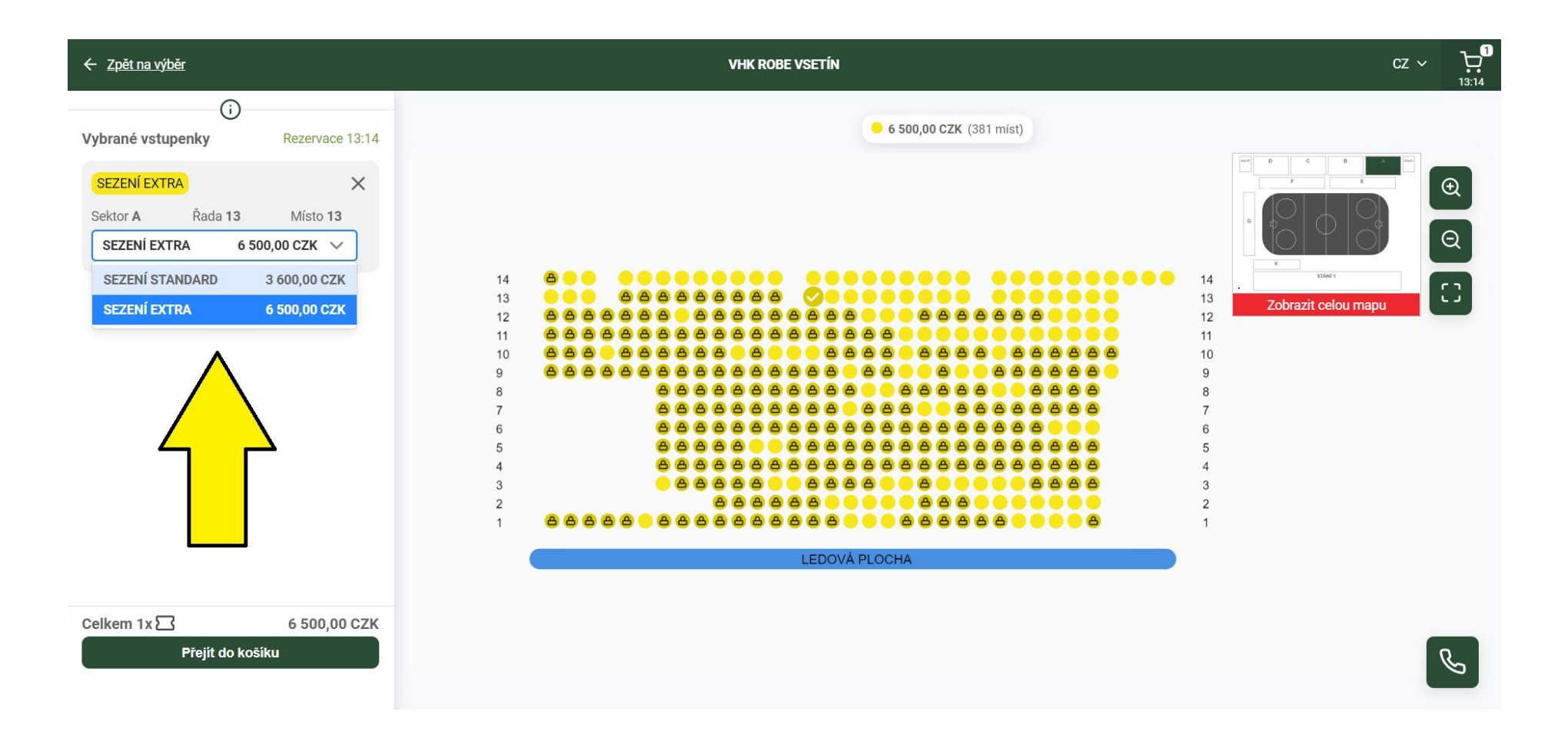

**5)** V levé čísti obrazovky si zvolíte, který druh permanentky si chcete zakoupit. Můžete volit z kategorie STANDARD a EXTRA. Když máte vybráno, klikněte v levém sloupci dole na přejít do košíku.

| ÷ |                              | VHK ROBE VSETÍN |                  |                | cz ~ 는 | D |
|---|------------------------------|-----------------|------------------|----------------|--------|---|
|   | Váš košík                    |                 |                  |                |        |   |
| Ť | Objednávka                   |                 | R                | ezervace 06:07 |        |   |
|   | Sezóna 2021/2022             |                 |                  |                |        |   |
|   | SEZENÍ EXTRA                 |                 |                  | ×              |        |   |
|   | Sektor A                     | Řada 13         | Místo 13         |                |        |   |
|   | SEZENÍ EXTRA                 |                 | 6 500,00 CZK 🗸 🗸 |                |        |   |
|   | Údaje ke kartě               |                 |                  |                |        |   |
|   | Jméno                        | Příjmení        |                  |                |        |   |
|   | František                    | Dobrota         |                  |                |        |   |
|   | Email                        | Telefon         |                  |                |        |   |
|   | rodakzblizkevesnice@email.cz | 737123456       |                  |                |        |   |
|   | Poznámka                     |                 |                  |                |        |   |
|   | Těším se na sezonu!          |                 |                  |                |        |   |
|   |                              |                 |                  |                | _      |   |
|   |                              |                 |                  |                | B      |   |
|   |                              |                 |                  |                |        |   |

6) Následuje jednoduchý formulář, do kterého vyplníte své osobní údaje a údaje na permanentku.

| ÷       | VHK RC                                                                                                    | BE VSETÍN                                                         | cz ~ |   |  |
|---------|----------------------------------------------------------------------------------------------------|-------------------------------------------------------------------|------|---|--|
| 1       | Vaše údaje                                                                                                    |                                                                   |      |   |  |
|         | Jméno                                                                                                    | Příjmení                                                          |      |   |  |
|         | František                                                                                                    | Dobrota                                                           |      |   |  |
|         | E-mail                                                                                                    | Telefon                                                           |      |   |  |
|         | rodakzblizkevesnice@email.cz                                                                                  | 73712456                                                          |      |   |  |
|         |                                                                                                    |                                                                   |      |   |  |
| •       | Způsob doručení                                                                                               |                                                                   |      |   |  |
|         | O Elektronicky                                                                                                |                                                                   |      |   |  |
|         | O Poštou (+99,00 CZK)                                                                                         |                                                                   |      |   |  |
|         |                                                                                                    |                                                                   |      |   |  |
| l.<br>Ť | Způsob úhrady                                                                                                 |                                                                   |      |   |  |
|         | Platební kartou                                                                                               |                                                                   |      |   |  |
|         |                                                                                                    |                                                                   |      |   |  |
|         | ✓ *Souhlasím s obchodními podmínkami návštěvním řádem a beru na vědomí informace o zpracování osobních údajů. |                                                                   |      |   |  |
|         |                                                                                                    | nanzen er en sen sen an er en en en en en en en en en en en en en |      |   |  |
|         | Celkem 6 500,00 CZK                                                                                           |                                                                   |      |   |  |
|         |                                                                                                    |                                                                   |      | 2 |  |
|         | Zaplatit online                                                                                               |                                                                   |      |   |  |

**7)** Níže jsou další údaje k vyplnění a vybrání způsobu doručení. Elektronicky = přijde vám do emailu voucher, který později vyměníte za plastovou kartičku, jakmile klub spustí vydávání. Poštou = permanentka vám přijde od společnosti Enigoo až domů. Poté již kliknete na zaplatit online, kde následuje klasické zadání čísla vaší platební karty a odeslání platby.